## ミライシード操作マニュアル(宿題を配信した場合)

(同様の内容を、清水小学校ホームページにも掲載しております。)

① パソコンの電源を入れます。前回の手順で Wi-Fi に接続後、ログインしてください。

② 自動的に Google のトップページと「ミライシード」のホームページに接続されます。 ミライシードの方をクリックしてください。開かない場合は、下記を参考にしてください。

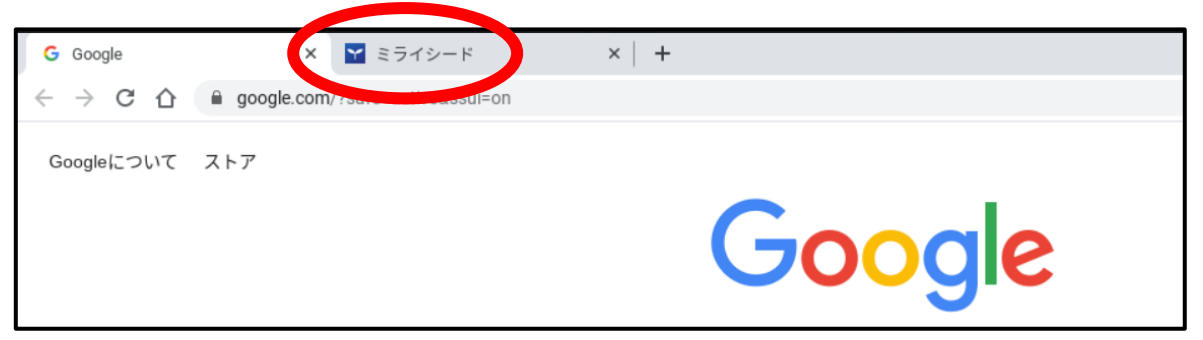

※開かない場合は、パソコンの画面下部にあります。「ミライシード」のアイコン(グレ 一の立方体のアイコン)をクリックしてください。

③ ミライシードのトップページは以下の通りです。「スタート」をクリックしてください。

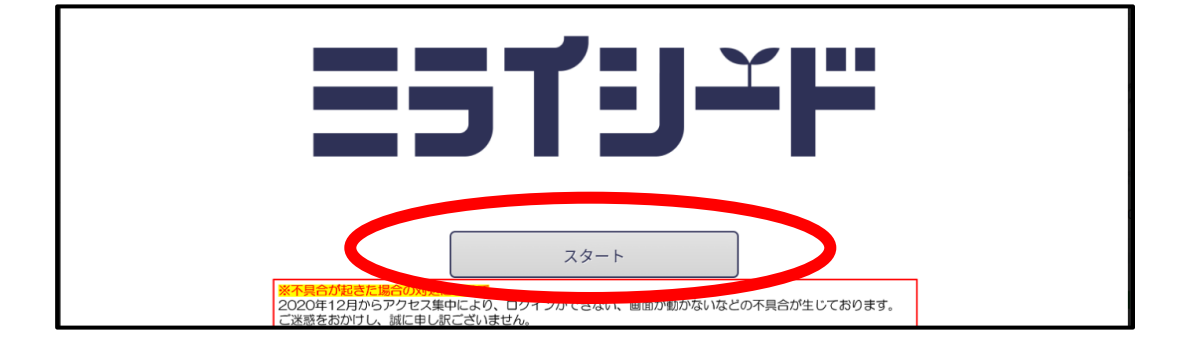

④ 「Google アカウントでログイン」をクリックします。

| □ ログインがめん  □  □  □  □  □  □  □  □  □  □  □  □  □  □  □  □  □  □  □  □  □  □  □  □  □  □  □  □  □  □  □  □  □  □  □  □  □  □  □  □  □  □  □  □  □  □  □  □  □  □  □  □  □  □  □  □  □  □  □  □  □  □  □  □  □  □  □  □  □  □  □  □  □  □  □  □  □  □  □  □  □  □  □  □  □  □  □  □  □  □  □  □  □  □  □  □  □  □  □  □  □  □  □  □  □  □  □  □  □  □  □  □  □  □  □  □  □  □  □  □  □  □  □  □  □  □  □  □  □  □  □  □  □  □  □  □  □  □  □  □  □  □  □  □  □  □  □  □  □  □  □  □  □  □  □  □  □  □  □  □  □  □  □  □  □  □  □  □  □  □  □  □  □  □  □  □  □  □  □  □  □  □  □  □  □  □  □  □  □  □  □  □  □  □  □  □  □  □  □  □  □  □  □  □  □  □  □  □  □  □  □  □  □  □  □  □  □  □  □  □  □  □  □  □  □  □  □  □  □  □  □  □  □  □  □  □  □  □  □  □  □  □  □  □  □  □  □  □  □  □  □  □  □  □  □  □  □  □  □  □  □  □  □  □  □  □  □  □  □  □  □  □  □  □  □  □  □  □  □  □  □  □  □  □  □  □  □  □  □  □  □  □  □  □  □  □  □  □  □  □  □  □  □  □  □  □  □  □  □  □  □  □  □  □  □  □  □  □  □  □  □  □  □  □  □  □  □  □  □  □  □  □  □  □  □  □  □ □ |
|----------------------------------------------------------------------------------------------------|
| 学年(がくねん)・組(くみ)                                                                                                    |
| しゅっせきばんごう パスワード                                                                                                    |
| ОК                                                                                                    |
| Google アカウントでログイン                                                                                                    |

⑤ 自分の名前が表示されますので、
 そこをクリックしてください。

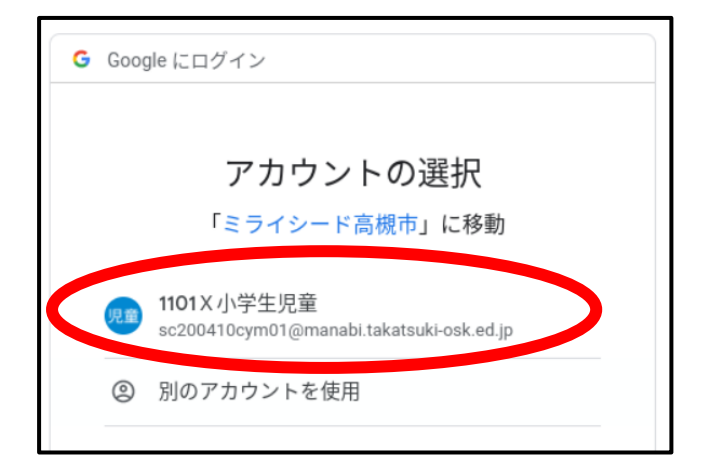

⑥ 下記のような画面が表示されます。
 ドリルパークをクリックしてください。
 (表示されるアイコンは学年によって
 ちがいますが、ドリルパークはどの学年
 も表示されます。)

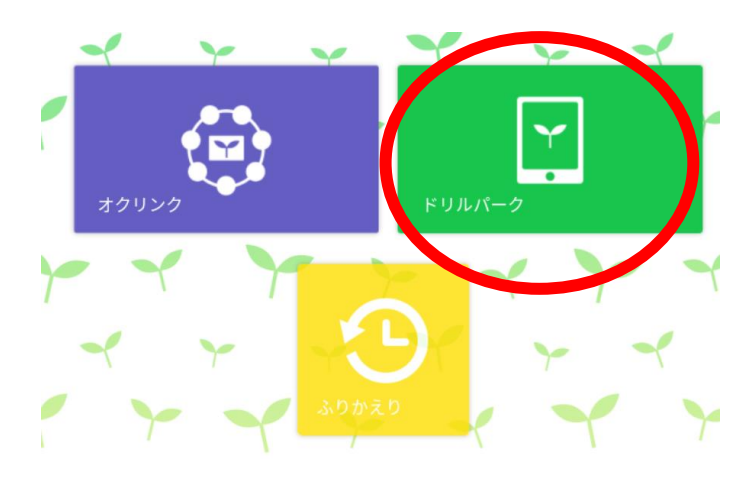

⑦ ご家庭でする場合は、「放課後用(ほうかごよう)」をクリックしてください。

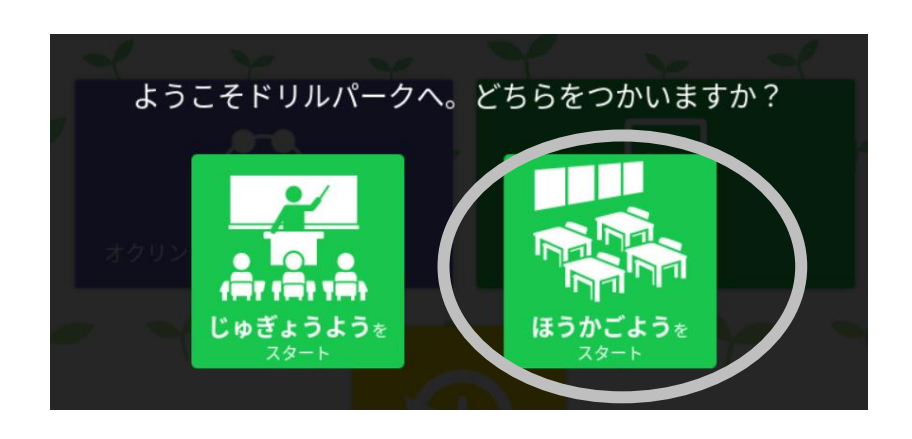

⑧ 「しゅくだいドリル」が一番上に出てきます。クリックしてください。

| 💌 📩 इंग्लर 🚺 टर्स्ट 🔀 ट | きんすう                          |             |                             |              |             |
|-------------------------|-------------------------------|-------------|-----------------------------|--------------|-------------|
| ∞ しゅくだいドリル              | けん数<br>0/2                    |             | こうしん日じ<br>図 <b>2021/06/</b> | 28           |             |
| かんじドリル                  | シードポイント<br><mark> × 15</mark> | グレード        | おぼえる マスター                   | <b>0字</b> /1 | 60字         |
| < ベーシックドリル              | シードポイント                       | グレード        | かくとくメダル<br>200€ <b>*0</b>   | <b>@</b> 0   | <b>@</b>    |
| <b>パワーアップドリル</b>        | シードポイント                       | グレード        | かくとくメダル<br>@0               | 0 🚇          | <b>@</b> <0 |
| _                       | シー にも マイ・ト                    | $H_{1} = P$ | ホノレノンガロ                     |              |             |

⑨ 担任が宿題として用意したドリルが出てきます。クリックしてください。

| L | ゅくだい   |  |  |  |
|---|--------|--|--|--|
|   |        |  |  |  |
|   |        |  |  |  |
| 1 | しゅくだい1 |  |  |  |

① ドリルが表示されます。スタートをクリックして、ドリルに取り組んでください。

| しゅくだい                        |             |
|------------------------------|-------------|
|                              |             |
| 1 しゅくだい1                     |             |
| 242                          | さんすう        |
| <sup>21</sup> ちいさい 「っ」が つく … | 9-3 かたち(1)3 |

① こたえを口の中に打ち込みます。うちこみには右側の数字をクリックします。

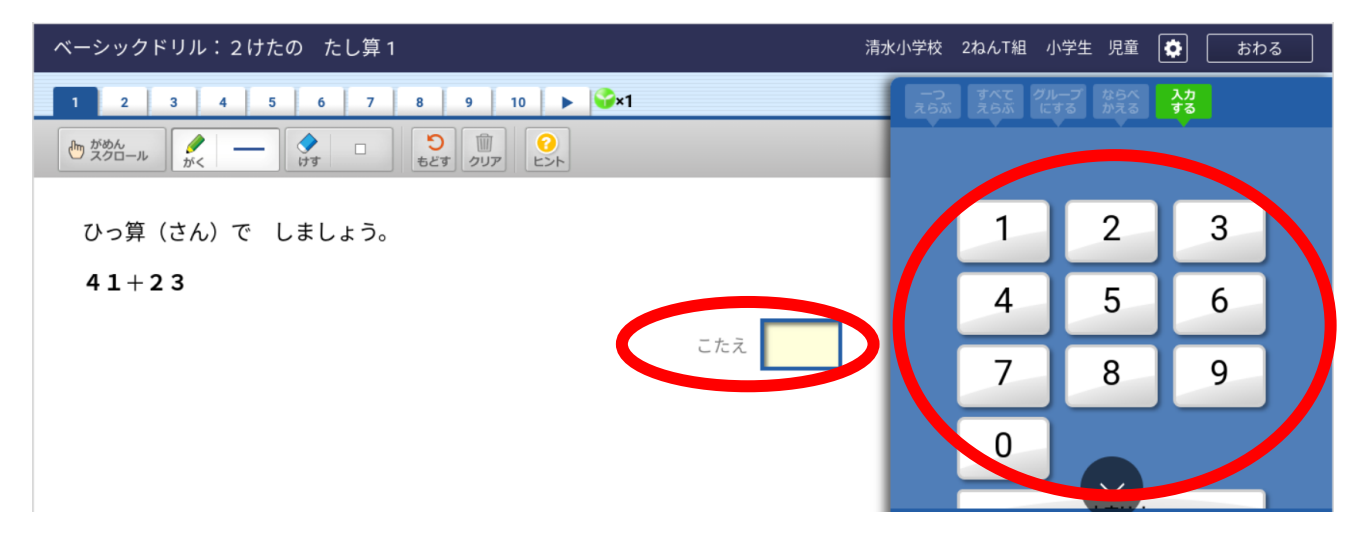

 ① 計算は、別の紙にしてもらって も構いません。書くツールをクリッ クすれば、指やタッチペンで画面に 書き込むことができます。また、画 面に書いたものは、消しゴムツール を使って消すこともできます。

ひっ算(さん)で しましょう。 41+23 こたえ 64

 ③ こたえが打ち込めたら、「こたえ あわせ」をクリックします。

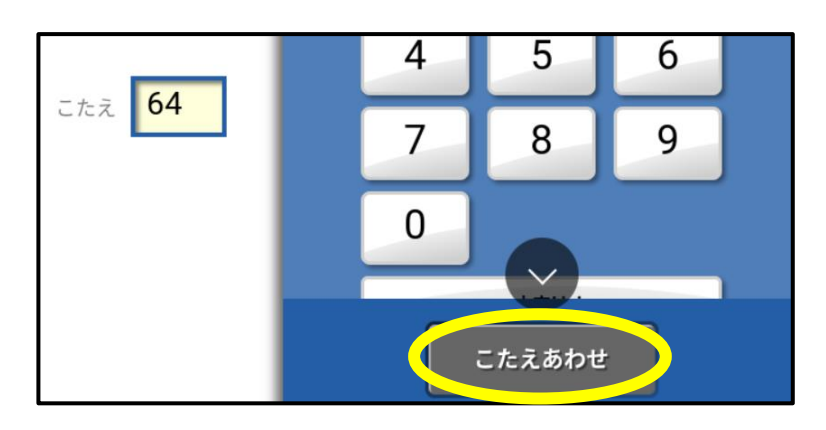

## 最後まで問題をとくと、下のよう な画面にいきます。

※まちがえた問題があった場合は、 「まちがえたもんだいだけとく」を クリックすると、まちがえた問題に もう一度、挑戦することができます。 「もういちどどく」をクリックする と、全問を最初からやり直せます。

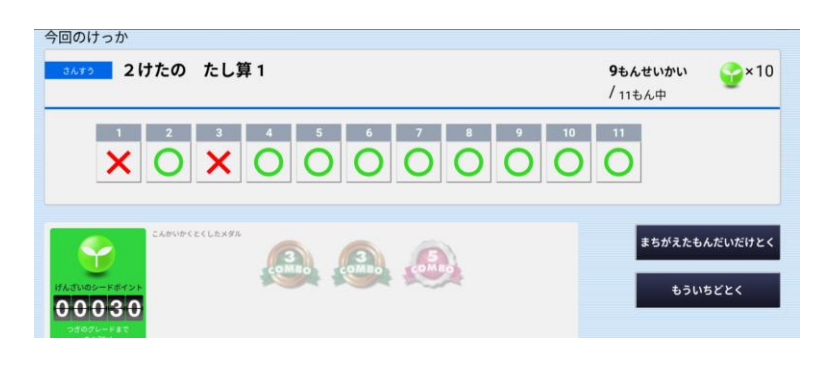

## 13 画面右上の「もどる」をクリック すれば、問題選択の画面に戻ります。

⑭ ミライシード(ドリルパーク)を終わる時は、画面右上の×をクリックします。

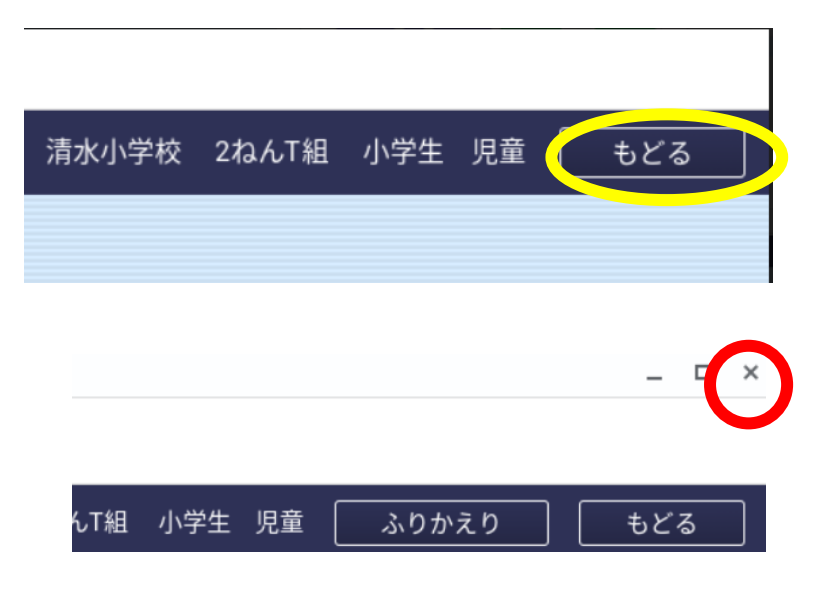